## Summary

Many cellphone providers allow you to tether your laptop or tablet to your cellphone's mobile hotspot. This allows you to access the internet on those devices when Wi-Fi connections are not available. Please check with your cellular provider for more details.

## Notes

- This feature is not available with all cellular plans so please check with your provider if there is any uncertainty
- This example will be using screenshots from an android device on the Verizon Wireless network

## Enabling the Mobile Hotspot

1. Go into your phone's settings

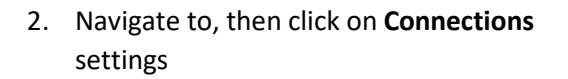

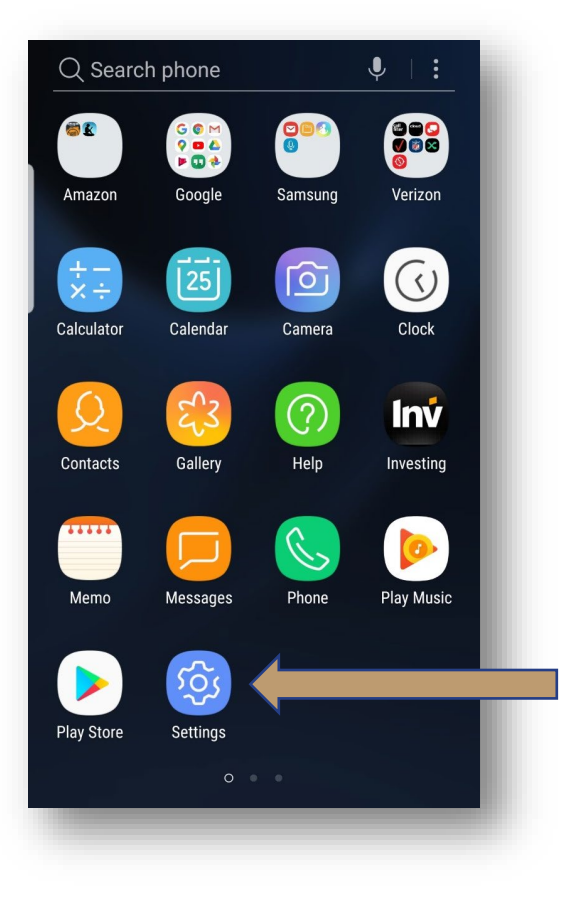

| QS  | Search 🌒 🛞                                                   |  |
|-----|--------------------------------------------------------------|--|
| -9- | Connections<br>Wi-Fi, Data usage, Airplane mode, Locatio     |  |
| IJ» | Sounds and vibration<br>Sounds, Vibration, Do not disturb    |  |
| 000 | Notifications<br>Block, allow, prioritize                    |  |
| ¢   | <b>Display</b><br>Brightness, Blue light filter, Home screen |  |
| 5   | Wallpapers and themes<br>Wallpapers, Themes, Icons           |  |
| €   | Advanced features<br>Games, One-handed mode                  |  |
| 0   | Device maintenance<br>Battery, Storage, Memory               |  |
|     | Apps<br>Default apps, App permissions                        |  |
| 0   | Lock screen and security                                     |  |

 Select the Mobile Hotspot and Tethering option

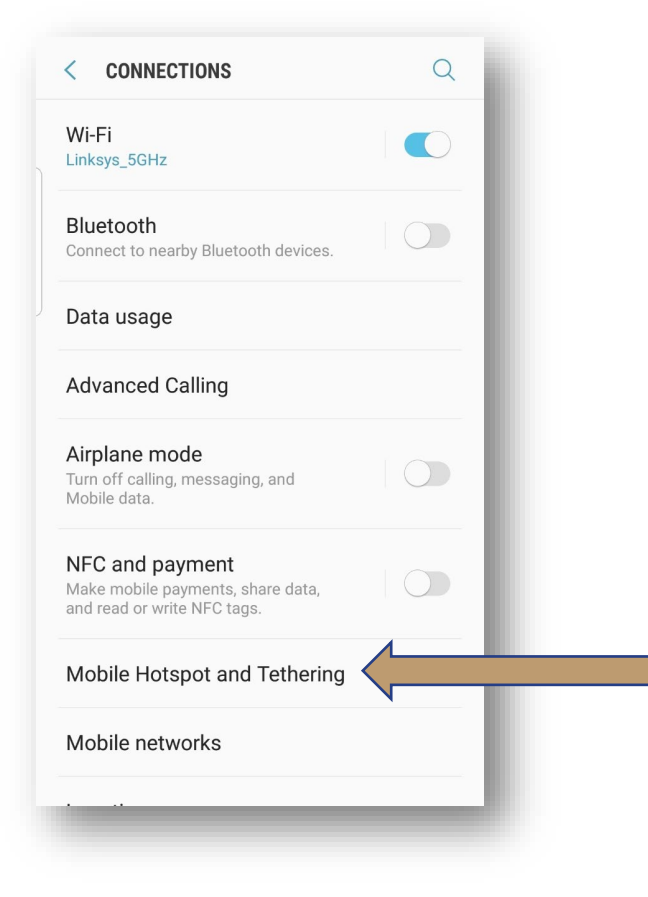

- 4. Switch the Mobile Hotspot to the ON position
  - If this is the first time you are enabling the hotspot, you will be prompted with the dialog box below – the hotspot uses mobile data so Wi-Fi will need to be turned off (selecting OK will turn Wi-Fi off automatically)

| < MOBILE HOTSPOT AND TETHERI HELP                                                                |
|--------------------------------------------------------------------------------------------------|
| Mobile Hotspot                                                                                   |
| Bluetooth tethering<br>Share your phone's internet connection                                    |
| Mobile Hotspot and Wi-Fi                                                                         |
| Mobile Hotspot uses your mobile<br>data connection. Your Wi-Fi<br>connection will be turned off. |
| O Do not show again                                                                              |
| CANCEL OK                                                                                        |
|                                                                                                  |
|                                                                                                  |
|                                                                                                  |
|                                                                                                  |

- Once your mobile hotspot has been enabled, press the Mobile Hotspot button to view the network name, as well as, the password required to connect your laptop or tablet
- Click on the network icon located on the taskbar and let your computer scan for all available networks – within a few seconds, you should see the mobile hotspot pop up in the list

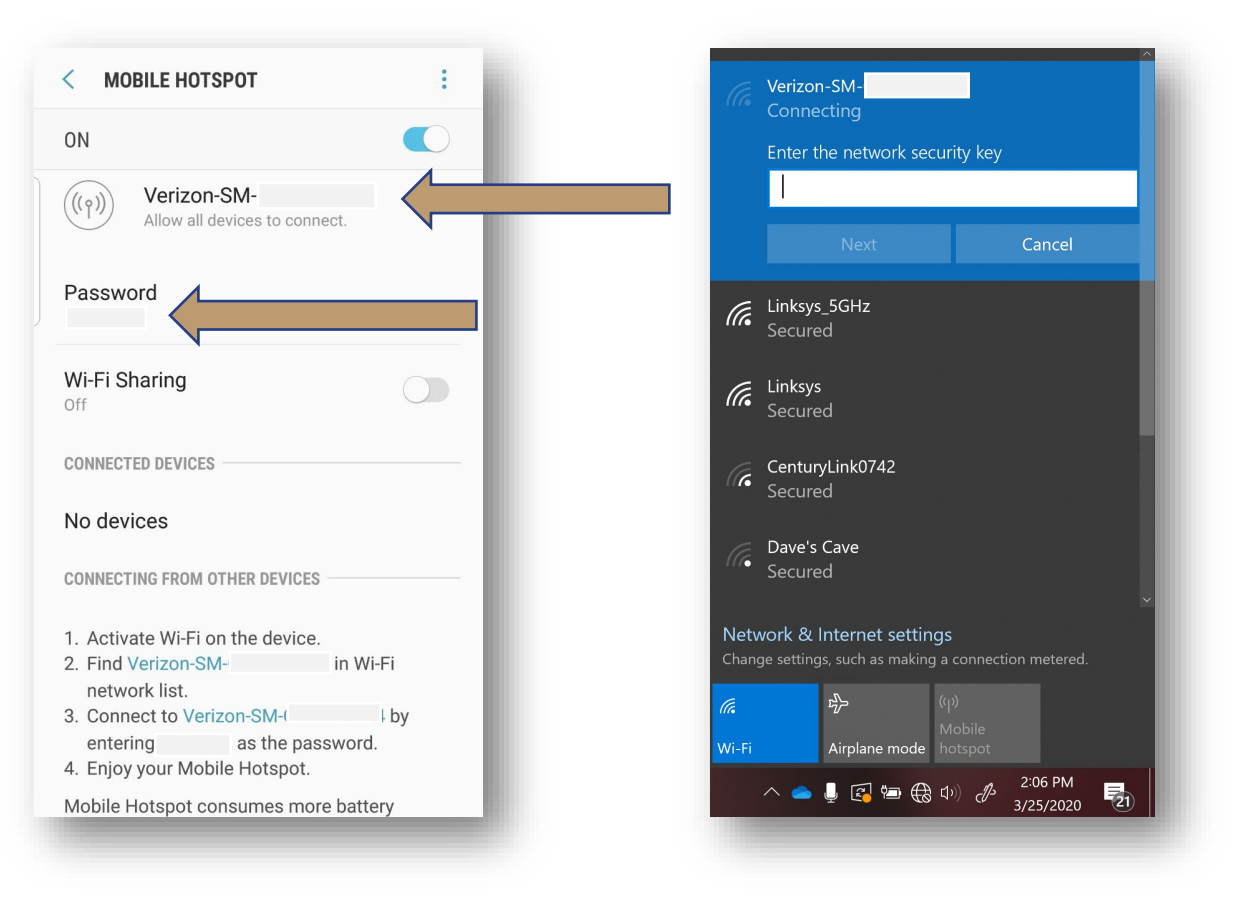

 Enter the password (see step 5) to connect to the internet\*

\*After you are finished using your cellphones mobile hotspot, turn off the hotspot setting and reenable your phones Wi-Fi setting